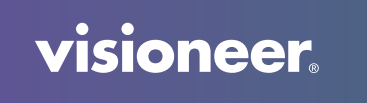

## **VISIONEER MOBILE CAPTURE**

User Guide

# VISIONEER MOBILE CAPTURE USER GUIDE

#### COPYRIGHT INFORMATION

© 2021 Visioneer, Inc. All rights reserved. The Visioneer brand name and OneTouch® logo are registered trademarks of Visioneer, Inc.

Changes are periodically made to this document. Changes, technical inaccuracies, and typographic errors will be corrected in subsequent editions. Information is subject to change without notice and does not represent a commitment on the part of Visioneer.

Document Version: 05-1012-000 (August 2021)

This product is covered by one or more of the following patents: 6,064,778, 6,480,304, 7,715,061, 10/838,364, 7,397,587.WO 02/25571, 7,617,985, 11/140,653, 10/787,912

Reproduction, adaptation, or translation without prior written permission is prohibited, except as allowed under the copyright laws. Copyright protection claimed includes all forms of matters of copyrightable materials and information now allowed by statutory or judicial law or hereinafter granted, including without limitation, material generated from the software programs which are displayed on the screen such as styles, templates, icons, screen displays, looks, etc.

The software described is furnished under a licensing agreement. The software may be used or copied only in accordance with the terms of such an agreement. It is against the law to copy the software on any medium except as specifically allowed in the licensing agreement. No part of this document may be reproduced or transmitted in any form or by any means, electronic or mechanical, including photocopying, recording, or information storage and retrieval systems, or translated to another language, for any purpose other than the licensee's personal use and as specifically allowed in the licensing agreement, without the express written permission of Visioneer.

ISIS<sup>®</sup> is a registered trademark of EMC<sup>2®</sup> Corporation in the United States and/or other countries. Adobe<sup>®</sup>, Adobe<sup>®</sup> Acrobat<sup>®</sup>, Adobe<sup>®</sup> Reader<sup>®</sup>, and the Adobe<sup>®</sup> PDF logo are registered trademarks of Adobe Systems Incorporated in the United States and/or other countries.

Post-It® is a registered trademark of 3M in the United States and/or other countries.

Microsoft is a U.S. registered trademark of Microsoft Corporation. Windows<sup>™</sup> is a trademark and SharePoint<sup>®</sup> is a registered trademark of Microsoft Corporation.

Kensington<sup>®</sup> is a registered trademark of ACCO Brands Corporation.

ZyINDEX is a registered trademark of ZyLAB International, Inc. ZyINDEX toolkit portions, Copyright © 1990-1998, ZyLAB International, Inc. All other products mentioned herein may be trademarks of their respective companies and are hereby acknowledged.

#### VISIONEER'S LIMITED PRODUCT WARRANTY

Please go to <u>www.visioneer.com</u>, select your product, and then click the "Warranty Program" link to view the warranty terms and conditions for your scanner.

#### RESTRICTED RIGHTS LEGEND

Use, duplication, or disclosure is subject to restrictions as set forth in contract subdivision (c)(1)(ii) of the Rights in Technical Data and Computer Software Clause 52.227-FAR14. Material scanned by this product may be protected by governmental laws and other regulations, such as copyright laws. The customer is solely responsible for complying with all such laws and regulations.

visioneer.

# TABLE OF CONTENTS

| Welcome                                                                                                    | 6                                                  |
|----------------------------------------------------------------------------------------------------|----------------------------------------------------|
| Installation<br>Connect the Scanner and Install the App<br>Setting up a Local Scanner After Skipping Installation                                                                                                    | 7<br>7                                             |
| Registering Through Scanner and Mobile Device                                                                                                    | 13<br>14<br>17<br>18                               |
| Scanning your Documents<br>Scanning through a Local Scanner<br>Scanning through a Cloud Scanner                                                                                                    | 23<br>23<br>24                                     |
| Working with Batchs<br>Opening a Batch<br>Editing a Batch<br>Batch Image Settings<br>Reordering a Batch<br>Deleting Document(s) from a Batch<br>Moving the Document(s) to a New Batch<br>Moving the Document(s) to an Existing Batch<br>Including/Excluding Pages | 29<br>31<br>31<br>32<br>33<br>35<br>37<br>40<br>40 |
| User-Defined Profiles<br>Adding a User-Defined Profile<br>Profile Settings<br>Scanner Settings<br>Image Settings<br>Modifying an Existing User-Defined Profile<br>Deleting an Existing User-Defined Profile.                                                      | 43<br>43<br>48<br>48<br>48<br>49<br>49             |
|                                                                                                    |                                                    |

| Settings                       | 51 |
|--------------------------------|----|
| Mobile Capture Settings        | 51 |
| Scanner                        | 51 |
| App Language                   | 52 |
| Batch Auto Delete              | 52 |
| Show Page Number               | 52 |
| Scanner Settings in WebManager | 52 |
| Change Scanner Name            | 52 |
| Connect to Cloud               | 53 |
| Advanced Security              | 53 |

| Appendix A: Copy Regulations | 59   |
|------------------------------|------|
| United States                | . 59 |
| Canada                       | .60  |
| Other Countries              | .61  |

# WELCOME

Visioneer® Mobile Capture is an image files management mobile app for Xerox and Visioneer scanners that allows you to do the following:

- Organize and capture documents using the software's presets.
- Insert, replace, delete, append and review images before saving the file.
- Create multiple batches from one scan job with the split batch function.
- Easily save files to a preferred local destination.
- Export files to popular cloud services with a built-in sign in feature.

Visioneer® Mobile Capture is designed to help you manage your scans before saving them.

The user guide includes information on full setup and installation instructions on Visioneer<sup>®</sup> Mobile Capture's features.

Some of the illustrations in this guide may not look exactly as they appear on your mobile's screen. The differences are minor and do not affect the steps to use the features.

**OS requirement**: Android 8-11

## Home Screen

The following is the home screen that you will see when scanning with Mobile Capture. This is where the batches will appear after you scan your documents, import image files, or take a picture with the camera on your mobile device.

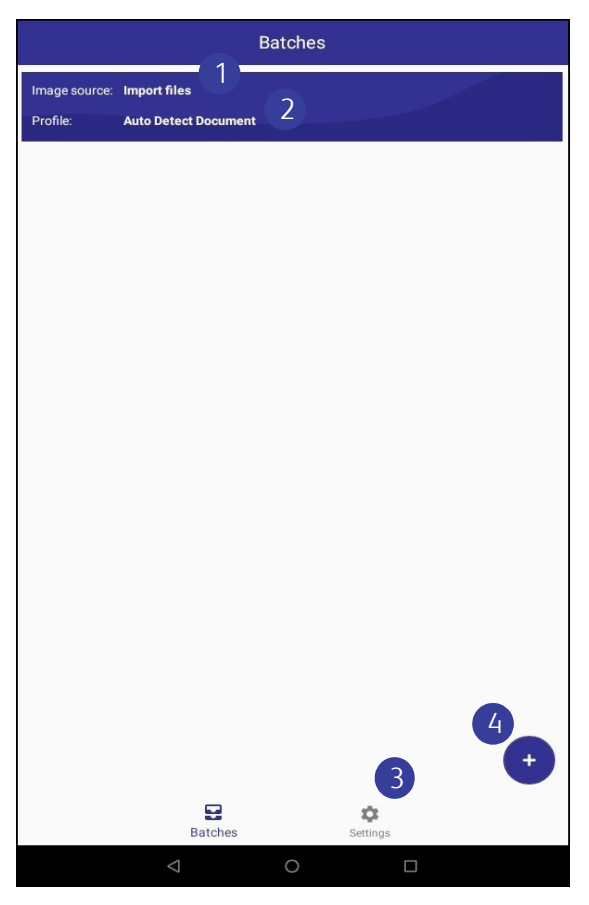

- 1. **Image source**—indicates where the documents will be imported from. You can tap to select whether to scan from a local scanner or a cloud scanner, or import from other sources (camera, photo library, files).
- 2. **Profile**—indicates the current scan profile, which are settings that are automatically applied to the documents when scanning. You can tap to select a standard profile or a user-defined profile. Go to User-Defined Profiles to learn how to add a user-defined profile.
- 3. **Settings**—contains the Mobile Capture settings. Tap to manage the settings.
- 4. depending on what you selected in Image source, tapping on this button can either import image files, take a picture with the camera, or start the scanner. This essentially adds image files to the current batch or to a new batch.

# **I** N S T A L L A T I O N

## CONNECT THE SCANNER AND INSTALL THE APP

- 1. Plug the LAN cable into the LAN port on the scanner and then into the LAN port of your modem or router. Some models can be connected via Wi-Fi.
- 2. Plug the power cord into the power supply and into a wall outlet, and then turn on the scanner.

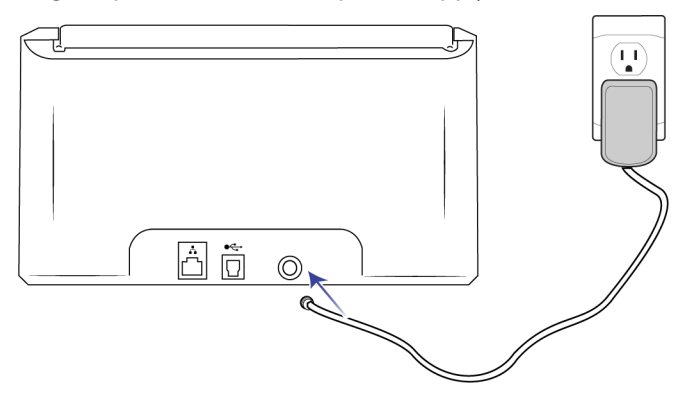

3. Go to the Google Play Store app and search for the Visioneer Mobile Capture app, then install the app.

4. Launch the app. The installation wizard should appear.

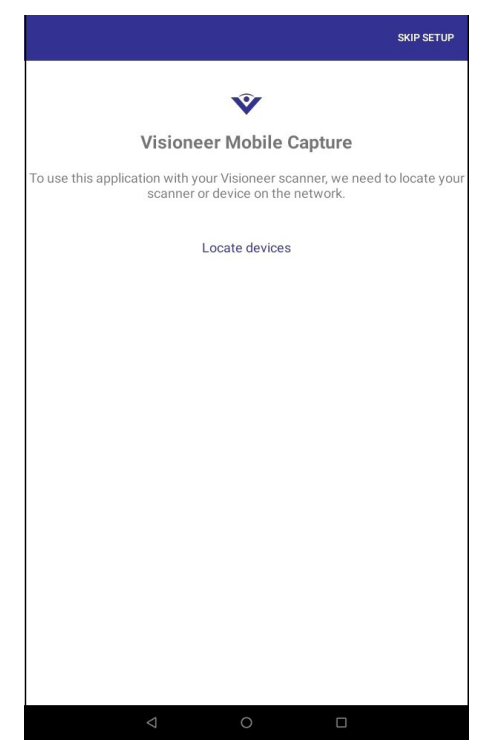

- 5. Tap on **Locate devices**.
- You have the option of selecting a scanner type (local or cloud). Select Local scanners.
   You can set up a cloud scanner later on in Scanning through a Cloud Scanner after you register your scanner to the cloud server.

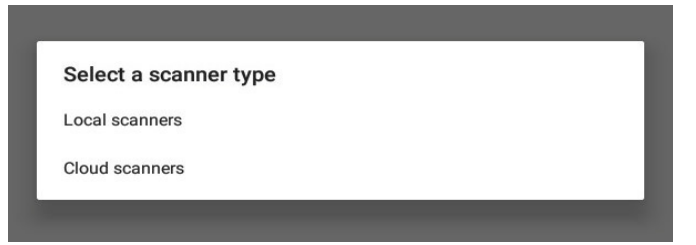

7. Select your scanner from the list.

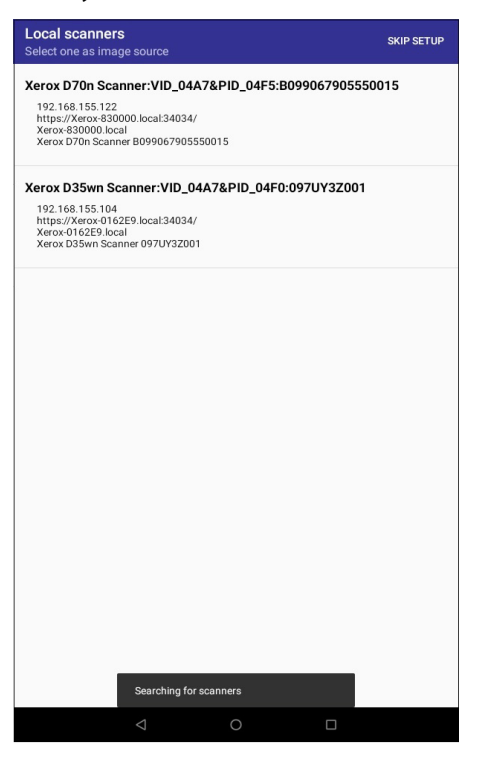

#### If you do not see your scanner in the list, try the following:

- Make sure that you have connected an LAN cable to your scanner and to the LAN port of your modem or router.
- Make sure that your mobile device is connected to Wi-Fi.
- Make sure that your scanner is powered on.
- If you still do not see your scanner, restart your scanner.

### SETTING UP A LOCAL SCANNER AFTER SKIPPING INSTALLATION

If you tapped on SKIP SETUP in step 4 above and did not set up a local scanner yet, follow the following steps to set up a local scanner.

1. Tap on **Import files** beside Image source on the home screen.

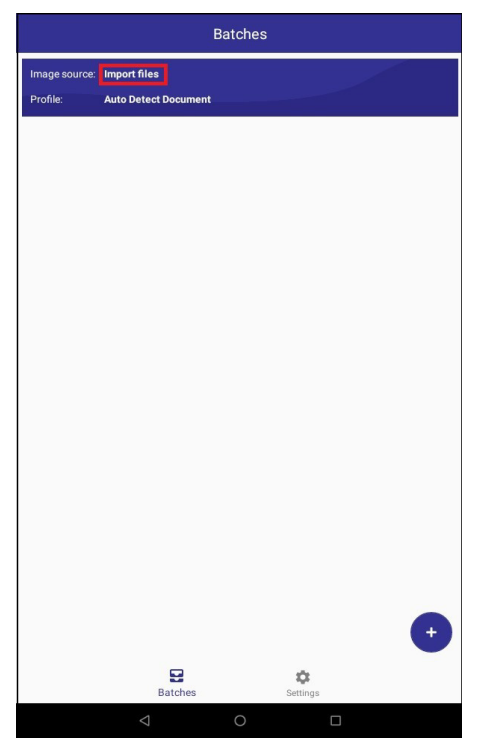

2. In the dropdown menu, select **Select Scanner**.

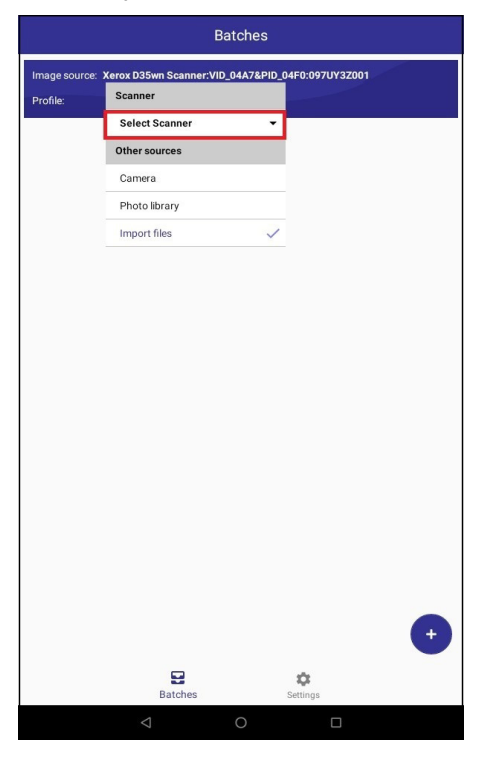

#### 3. Select Local scanners.

|                           | Ва                      | itches |                      |   |
|---------------------------|-------------------------|--------|----------------------|---|
| Image source:<br>Profile: | Import files<br>Scanner |        |                      |   |
|                           | Select Scanner          | -      |                      |   |
|                           | Local scanners          | >      |                      |   |
|                           | Cloud scanners          | >      |                      |   |
|                           | Other sources           |        |                      |   |
|                           | Camera                  | _      |                      |   |
|                           | Photo library           |        |                      |   |
|                           | Import files            | ~      |                      |   |
|                           |                         |        |                      | • |
|                           | Batches                 | s      | <b>Ö</b><br>Settings |   |
|                           |                         | 0      |                      |   |

4. Select your scanner from the list.

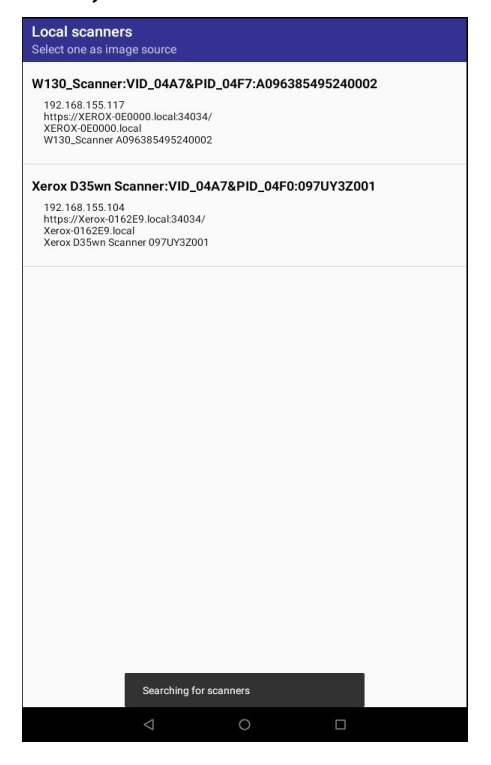

#### If you do not see your scanner in the list, try the following:

- Make sure that you have connected an LAN cable to your scanner and to the LAN port of your modem or router.
- Make sure that your scanner is powered on.

- Make sure that your mobile device is connected to Wi-Fi.
- If you still do not see your scanner, restart your scanner.

# REGISTERING THE SCANNER TO THE CLOUD SERVER

The scanner must be registered to the cloud server before you can scan with a cloud scanner.

**Note:** If you have your scanner and mobile device on the same network or prefer to scan with a local scanner, skip to Scanning through a Local Scanner.

There are four different ways to register the scanner to the cloud server:

- Registering Through Scanner and Mobile Device,
- Registering Through Scanner and WebManager,
- Registering Through Scanner and Web Page, or
- Registering through Visioneer Network Scan Service

### **REGISTERING THROUGH SCANNER AND MOBILE DEVICE**

- 1. Press and hold the Simplex and Duplex buttons on your scanner at the same time to access the settings on your scanner.
- 2. Select **Register** from the Menu.

A QR code should pop up on the scanner screen after a few seconds.

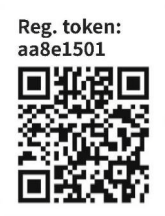

3. Scan the QR code using the camera on your mobile device. You will be redirected to the Cloud Service sign in. 4. Log in with your email credentials for either a Google account or Microsoft account.

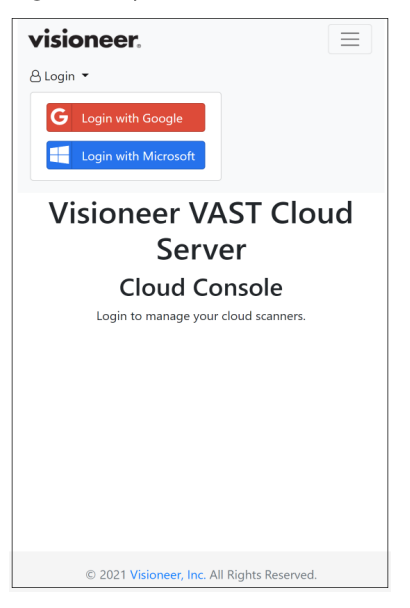

**Note:** When logging in, the connection is encrypted. We do not store your email credentials.

The scanner is now registered.

5. Press the Simplex button on your scanner to exit the settings mode.

### **REGISTERING THROUGH SCANNER AND WEBMANAGER**

- 1. Make sure that the scanner and computer are connected on the same network. Refer to the Scanner user guide.
- 2. Press and hold the Simplex and Duplex buttons on your scanner at the same time to access the settings on your scanner.
- 3. Select **Information** from the Menu, then select **LAN**. The IP address should appear on the scanner screen.
- 4. Open a browser on your computer and type the IP address in the search bar. WebManager should appear on your browser.
- 5. Click the **Login** button at the top right, then log in with the following credentials.

Login Name: admin Password: admin 6. In the WebManager Menu, select **VAST Network**, then select **Cloud**.

| <b>Xerox</b> <sup>®</sup> | Xerox D70n Scanner     |                          |
|---------------------------|------------------------|--------------------------|
|                           |                        | Admin Logout             |
|                           |                        |                          |
| Menu                      | VAST Network >> Cloud  | Add Delete               |
| Information               |                        |                          |
| VAST Network              | Common ID Description  | C                        |
| Local                     | Scanner ID Description | Server                   |
| Cloud                     |                        |                          |
| Advanced Security         |                        | < << Page 1 (1 / 1) >> > |
| Device Management         |                        |                          |
| Network                   |                        |                          |
| Host Name                 |                        |                          |
| Wired                     |                        |                          |
| Wireless                  |                        |                          |
| Security Setup            |                        |                          |
| Support                   |                        |                          |

7. Click the **Add** button.

| <b>xerox</b> <sup>®</sup> | Xerox D70r            | n Scanner   |                        |     |
|---------------------------|-----------------------|-------------|------------------------|-----|
|                           |                       |             | Admin Logo             | out |
|                           |                       |             |                        |     |
| Menu                      | VAST Network >> Cloud |             | Add Dele               | te  |
| Information               |                       |             |                        |     |
| VAST Network              | Scappor ID            | Description | Conver                 |     |
| Local                     | Stanler ID            | Description | 361761                 |     |
| Cloud                     |                       |             |                        |     |
| Advanced Security         |                       |             | < << Page 1 (1 / 1) >> | > > |
| Device Management         |                       |             |                        |     |
| Network                   |                       |             |                        |     |
| Host Name                 |                       |             |                        |     |
| Wired                     |                       |             |                        |     |
| Wireless                  |                       |             |                        |     |
| Security Setup            |                       |             |                        |     |
| Support                   |                       |             |                        |     |

8. The scanner description will automatically appear in the Description field. If you want to change the scanner description, you can change it in the Description field now.

| Xerox             | Xerox [             | 070n Scanner               |                        |           |     |
|-------------------|---------------------|----------------------------|------------------------|-----------|-----|
|                   |                     |                            |                        | Admin Log | out |
|                   |                     |                            |                        |           |     |
| Menu              | VAST Network >> Reg | ister Cloud Scanner        | Register               | Back      |     |
| VAST Network      |                     |                            |                        |           |     |
| Local             | Description:        | Xerox Xerox D70n Sca       | anner B099306106000039 | ]         |     |
| Cloud             | URL:                | https://vast.visioneer.com | n                      | ]         |     |
| Advanced Security |                     |                            |                        |           |     |
| Device Management |                     |                            |                        |           |     |
| Network           |                     |                            |                        |           |     |
| Host Name         |                     |                            |                        |           |     |
| Wired             |                     |                            |                        |           |     |
| Wireless          |                     |                            |                        |           |     |
| Security Setup    |                     |                            |                        |           |     |
| Support           |                     |                            |                        |           |     |

9. The VAST Network cloud service URL: https//vast.visioneer.com also automatically appears in the URL field. If you want to change the URL to any other cloud service link you wish to connect to, you can change it in the URL field now.

10. Click the **Register** button.

| Xerox                       | Xerox D              | 70n Scanner              |                      |      |       |        |
|-----------------------------|----------------------|--------------------------|----------------------|------|-------|--------|
|                             |                      |                          |                      |      | Admin | Logout |
| lenu                        | VAST Network >> Regi | ster Cloud Scanner       | Register             | Back | 6     |        |
| Information<br>VAST Network |                      |                          |                      |      | _     |        |
| Local                       | Description:         | Xerox Xerox D70n S       | canner B099306106000 | 1039 |       |        |
| Cloud                       | URL:                 | https://vast.visioneer.c | om                   |      |       |        |
| Advanced Security           |                      |                          |                      |      |       |        |
| Device Management           |                      |                          |                      |      |       |        |
| Network                     |                      |                          |                      |      |       |        |
| Host Name                   |                      |                          |                      |      |       |        |
| Wired                       |                      |                          |                      |      |       |        |
| Wireless                    |                      |                          |                      |      |       |        |
| Security Setup              |                      |                          |                      |      |       |        |
| Support                     |                      |                          |                      |      |       |        |

11. Click the **Log in** button, then log in with your email credentials for either a Google account or Microsoft account.

| <b>Xerox</b> <sup>®</sup>      | Xerox D70n                                                              | Scanner                                                    |                                                               |       |        |
|--------------------------------|-------------------------------------------------------------------------|------------------------------------------------------------|---------------------------------------------------------------|-------|--------|
|                                |                                                                         |                                                            |                                                               | Admin | Logout |
|                                |                                                                         |                                                            |                                                               |       |        |
| Menu                           | VAST Network >> Confirm scan                                            | ner registration                                           | Log in Cancel                                                 |       |        |
| VAST Network                   |                                                                         |                                                            |                                                               |       |        |
| Local                          | Clicking the [Log in] button will o<br>registration on the cloud regist | pen a popup window. You ha<br>tration for'Xerox Xerox D70n | ve to identify yourself to confi<br>Scanner B099306106000039' | rm    |        |
| Cloud                          |                                                                         |                                                            |                                                               |       |        |
| Advanced Security              |                                                                         |                                                            |                                                               |       |        |
| Network                        |                                                                         |                                                            |                                                               |       |        |
| Host Name                      |                                                                         |                                                            |                                                               |       |        |
| Wired                          |                                                                         |                                                            |                                                               |       |        |
| Wireless<br>Security Setup     |                                                                         |                                                            |                                                               |       |        |
| Support                        |                                                                         |                                                            |                                                               |       |        |
|                                |                                                                         |                                                            |                                                               |       |        |
| vis                            | sioneer.                                                                |                                                            |                                                               |       |        |
| Visionee                       | r VAST Cloud                                                            |                                                            |                                                               |       |        |
| S                              | Server                                                                  |                                                            |                                                               |       |        |
| Scanne                         | r Registration                                                          |                                                            |                                                               |       |        |
| Confirm your identit<br>below: | ty using one of the buttons                                             |                                                            |                                                               |       |        |
| G Login with Go                | oogle                                                                   |                                                            |                                                               |       |        |
| Login with Mi                  | crosoft                                                                 |                                                            |                                                               |       |        |
| © 2021 Visione                 | eer, Inc. All Rights Reserved.                                          |                                                            |                                                               |       |        |
|                                |                                                                         |                                                            |                                                               |       |        |

Note: When logging in, the connection is encrypted. We do not store your email credentials.

| <b>Xerox</b> <sup>®</sup> | Xerox D70n S                         | canner                              |                                   |
|---------------------------|--------------------------------------|-------------------------------------|-----------------------------------|
|                           |                                      |                                     | Admin Logout                      |
| Menu                      |                                      |                                     | Add Delate                        |
| Information               | VAST Network >> Cloud                |                                     | Mud Delete                        |
| VAST Network              |                                      | D                                   |                                   |
| Local                     | 58c3ae0a-dbca-40c2-abf1-87af0b90c061 | Xerox D70n Scanner B099306106000039 | https://twaindirect.visioneer.com |
| Cloud                     |                                      |                                     |                                   |
| Advanced Security         |                                      | < <                                 | < Page 1 (1 / 1) >> >             |
| Device Management         |                                      |                                     |                                   |
| Network                   |                                      |                                     |                                   |
| Host Name                 |                                      |                                     |                                   |
| Wired                     |                                      |                                     |                                   |
| Wireless                  |                                      |                                     |                                   |
| Security Setup            |                                      |                                     |                                   |
|                           |                                      |                                     |                                   |

The scanner is now registered.

- 10. Log out of WebManager.
- 11. Press the Simplex button on your scanner to exit the settings mode.

## Registering Through Scanner and Web Page

- 1. Press and hold the Simplex and Duplex buttons on your scanner at the same time to access the settings on your scanner.
- Select **Register** from the Menu.
   A QR code should pop up on the scanner screen after a few seconds.

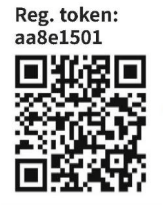

You will need the Registration Token number that is above the QR code for step 5.

3. Copy and paste the following URL into your browser: https://vast.visioneer.com 4. Log in with either your Google or Microsoft account.

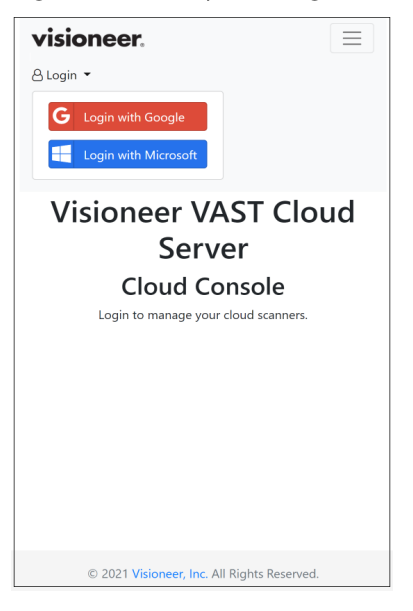

Note: When logging in, the connection is encrypted. We do not store your email credentials.

5. Click Add, then enter the Registration Token number that is located above the QR code.

| visioneer.                  | Visioneer VAST Cloud Server - | Cloud Console | 🕞 Logout |
|-----------------------------|-------------------------------|---------------|----------|
| Scanners                    |                               |               |          |
| Add  Refresh Delete         |                               |               |          |
| Registration token          | Description                   | Scanner ID    |          |
| abcd1234                    |                               |               |          |
| Register                    |                               |               |          |
| To close click 'Add' button |                               |               |          |

- 6. After entering the Registration Token number, click the **Register** button.
- 7. Press the Simplex button on your scanner to exit the settings mode.

## **REGISTERING THROUGH VISIONEER NETWORK SCAN SERVICE**

If you have a Visioneer Network Scan Service supported USB scanner and would like to register your scanner to the cloud via Visioneer Network Scan Service, follow the steps below.

- 1. Make sure your scanner is connected to the internet.
- 2. In Visioneer Network Scan Service Manager, click 🕀 under **Cloud connections**.

3. Modify your scanner name in the **Description** field if you want to change how your scanner is identified by other users on your network. Click **Next**.

| Visioneer Net | twork Scan Service                          | ×    |
|---------------|---------------------------------------------|------|
| Visio         | neer Network Scan Service                   | 1 AN |
| How wo        | uld you like your scanner to be identified? |      |
|               |                                             |      |
| Description   | Xerox D35wn Scanner 097UY3Z001              |      |
| URL           | https://vast.visioneer.com                  |      |
|               |                                             |      |
|               | Next Cancel                                 | ]    |

4. Wait for the scanner registration window to open in your Internet Explorer browser. Make sure your scanner is powered on.

| Visioneer Network Scan Service X                                                                                     |
|----------------------------------------------------------------------------------------------------|
| Visioneer Network Scan Service<br>Cloud sharing                                                                      |
| Waiting for scanner cloud registration to be complete                                                                |
| Xerox D35wn Scanner:VID_04A7PID_04F0:097UY3Z001<br>https://vast.visioneer.com<br>A request for registration is sent. |
| Finish Cancel                                                                                                    |

5. The scanner registration window should appear in your Internet Explorer browser. Log in with either your Google or Microsoft account.

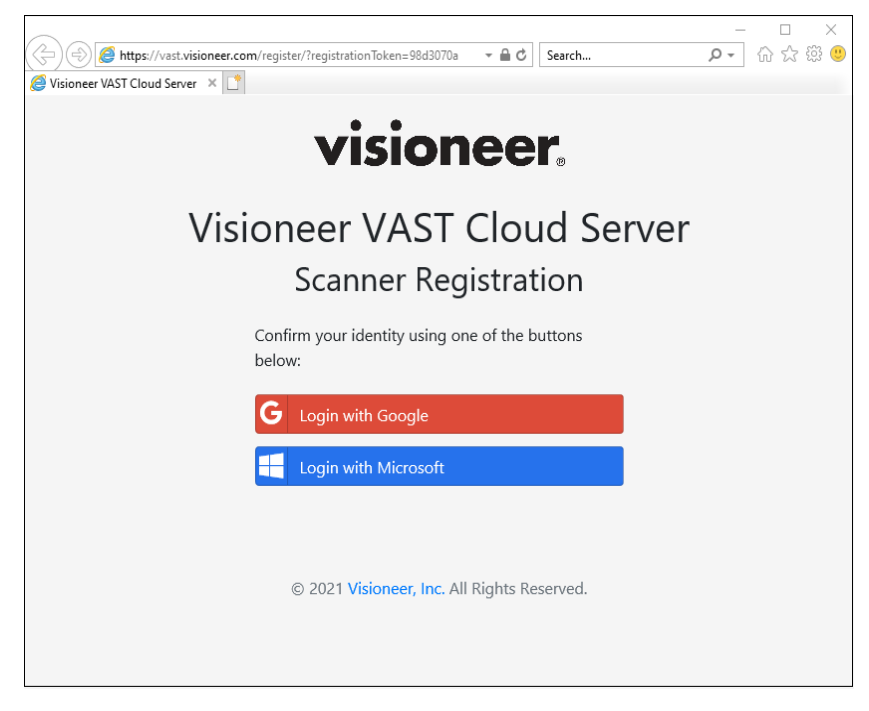

Note: When logging in, the connection is encrypted. We do not store your email credentials.

6. After logging in, the scanner registration window should now indicate that the scanner has been successfully registered.

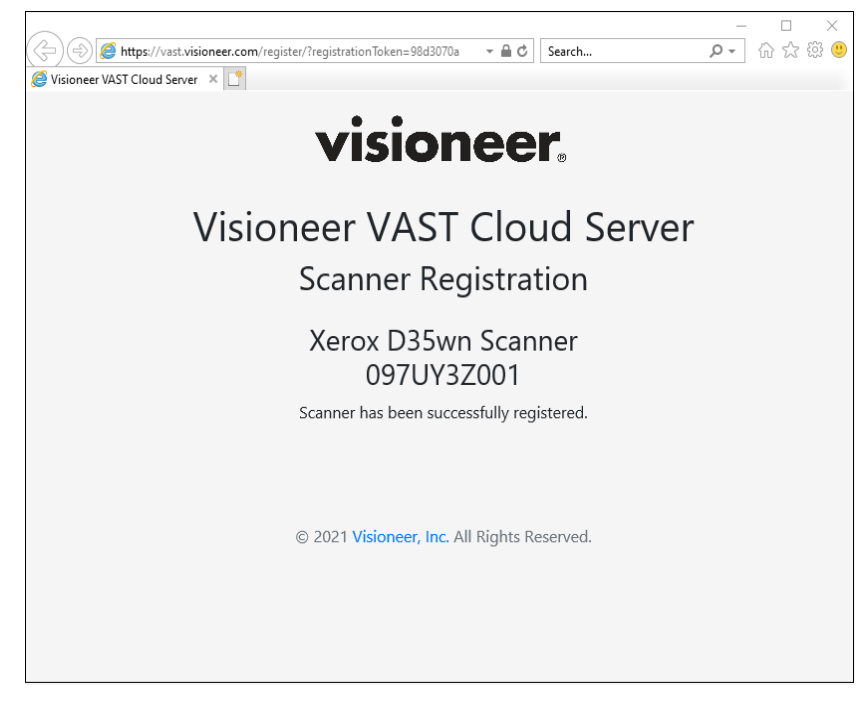

7. Click **Finish**.

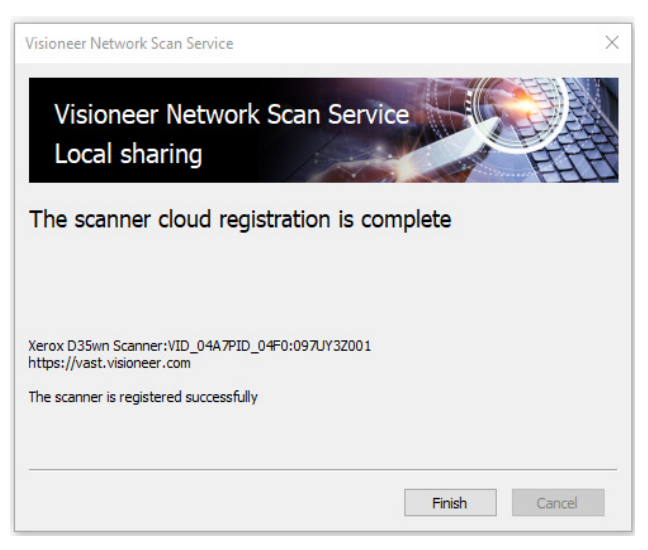

# S CANNING YOUR D O C U M E N T S

There are two ways you can initiate a scan with Mobile Capture: with a local scanner or a cloud scanner.

## SCANNING THROUGH A LOCAL SCANNER

Before you can start scanning with your local scanner, it is important that you have located your scanner on the network. If you have skipped the setup when you first installed the app and have not yet located your scanner on the network, go to Setting up a Local Scanner After Skipping Installation to locate your local scanner before doing the following steps.

1. Make sure that you have selected a local scanner before scanning.

Tap on your scanner's name beside Image source on the home screen, then make sure that you see "Local" below your scanner's name.

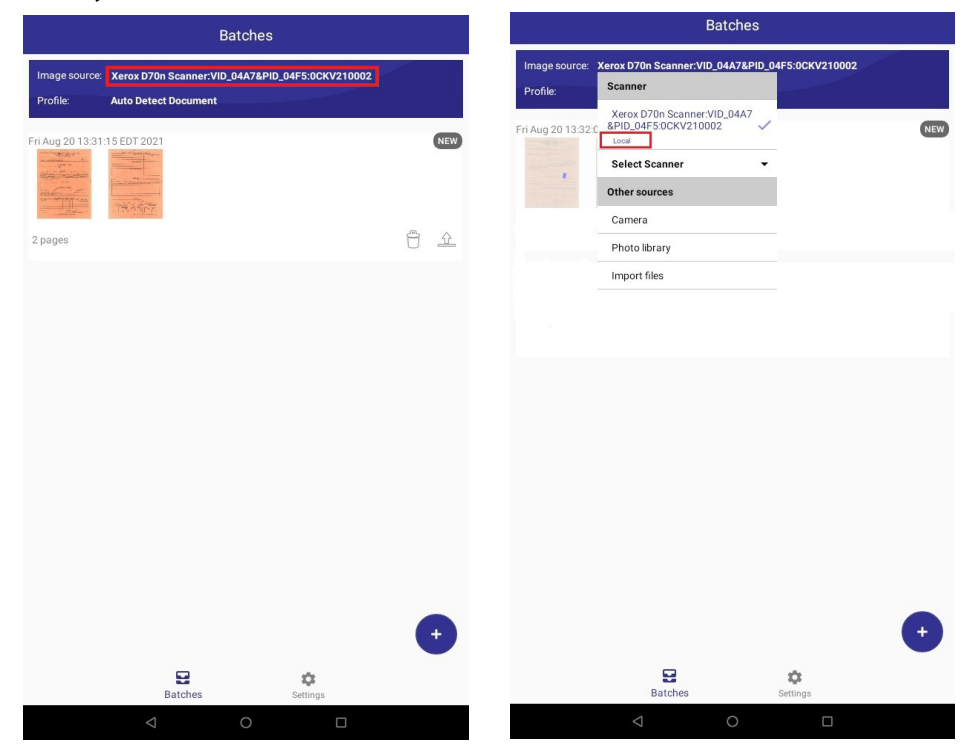

2. Tap the • button. The documents should start scanning.

| Batches       |                      |             |             |       |   |
|---------------|----------------------|-------------|-------------|-------|---|
| Image source: | Xerox D70n Scanner:V | ID_04A7&PID | _04F5:0CKV2 | 10002 |   |
| Profile:      | Auto Detect Document |             |             |       |   |
|               |                      |             |             |       |   |
|               |                      |             |             |       |   |
|               |                      |             |             |       |   |
|               |                      |             |             |       |   |
|               |                      |             |             |       |   |
|               |                      |             |             |       |   |
|               |                      |             |             |       |   |
|               |                      |             |             |       |   |
|               |                      |             |             |       |   |
|               |                      |             |             |       |   |
|               |                      |             |             |       |   |
|               |                      |             |             |       |   |
|               |                      |             |             |       |   |
|               |                      |             |             |       |   |
|               |                      |             |             |       |   |
|               |                      |             |             |       |   |
|               |                      |             |             |       | + |
|               |                      |             |             |       |   |
|               | Batches              |             | Settings    |       |   |
|               | $\bigtriangledown$   | 0           |             | ]     |   |

## Scanning through a Cloud Scanner

 Make sure that your scanner is registered on the cloud server before scanning. Go to Registering the Scanner to the Cloud Server if you have not yet registered the scanner to the cloud server before doing the following steps. 2. Tap on your scanner's name beside Image source.

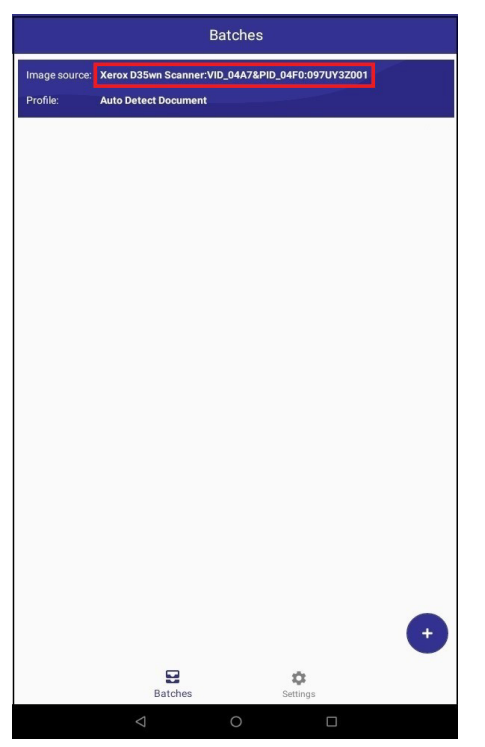

3. Select **Select Scanner** from the dropdown menu.

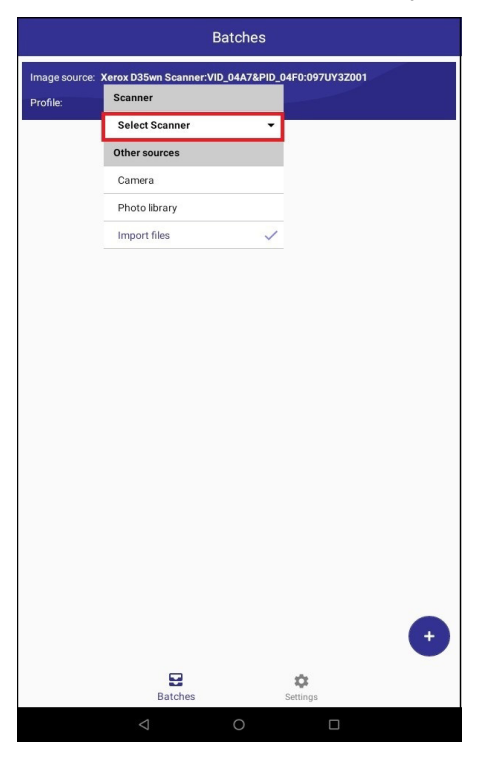

#### 4. Select Cloud scanners.

|               | Ва                       | tches               |       |
|---------------|--------------------------|---------------------|-------|
| Image source: | Xerox D35wn Scanner:VID_ | 04A7&PID_04F0:097UY | 3Z001 |
| Profile:      | Scanner                  |                     |       |
|               | Select Scanner           | •                   |       |
|               | Local scanners           | >                   |       |
|               | Cloud scanners           | >                   |       |
|               | Other sources            |                     |       |
|               | Camera                   |                     |       |
|               | Photo library            |                     |       |
|               | Import files             | ~                   |       |
|               |                          |                     | •     |
|               | Batches                  | Settings            |       |
|               |                          | 0 0                 |       |

Log in with either your Microsoft account or Google account.
 Make sure to use the same email you used to register your scanner on the cloud server.

| Server login         |  |
|----------------------|--|
| Scanner cloud url    |  |
| Login with Microsoft |  |
|                      |  |
|                      |  |

Note: When logging in, the connection is encrypted. We do not store your email credentials.

6. Select your scanner from the list.

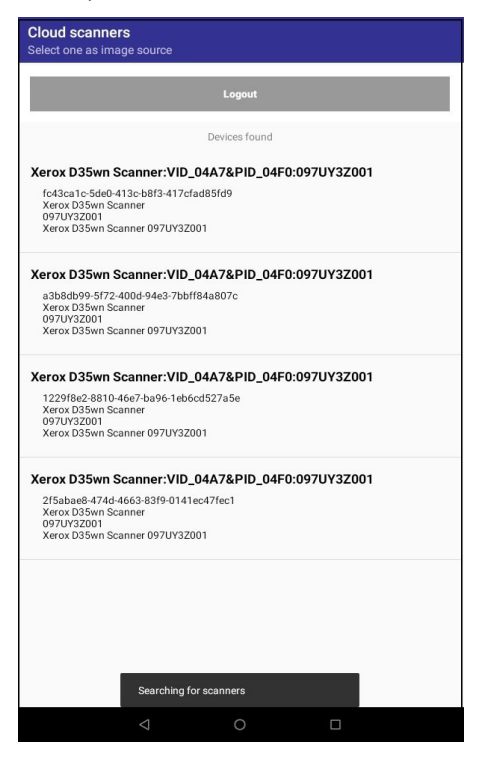

7. Tap the • button. The documents should start scanning.

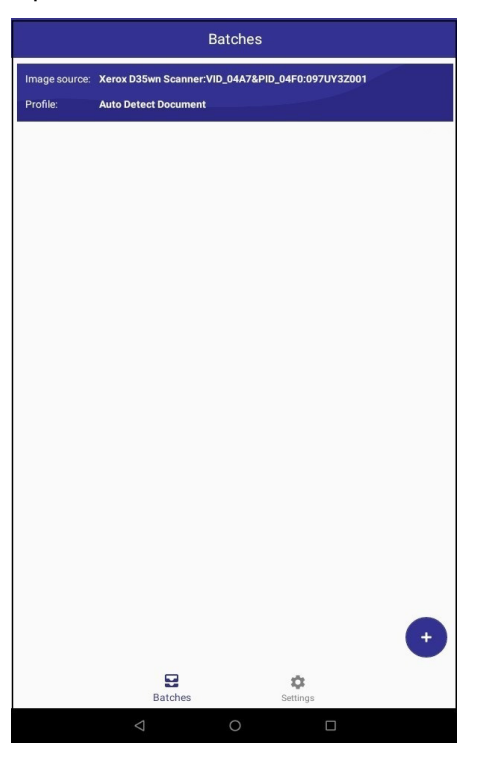

#### If you do not see your scanner in the list, try the following:

Make sure that you have registered your scanner to the cloud. Go to Registering the Scanner to the Cloud Server to register your scanner to the cloud.

- Make sure that your scanner is powered on.
- Make sure that your mobile device is connected to Wi-Fi.
- Make sure that when you logged into the server in step 5 that you used the same email as when you registered your scanner to the cloud server in Registering the Scanner to the Cloud Server.
- If you still do not see your scanner in the list, restart your scanner.

# WORKING WITH BATCHES

A batch is created when any document is scanned or imported. Visioneer<sup>®</sup> Mobile Capture automatically sorts and identifies a new batch each time a document is scanned or imported from file.

### Opening a Batch

The documents you scan will automatically appear as a preview under Batches. You can tap on any of the documents in a particular batch to view the batch in greater detail.

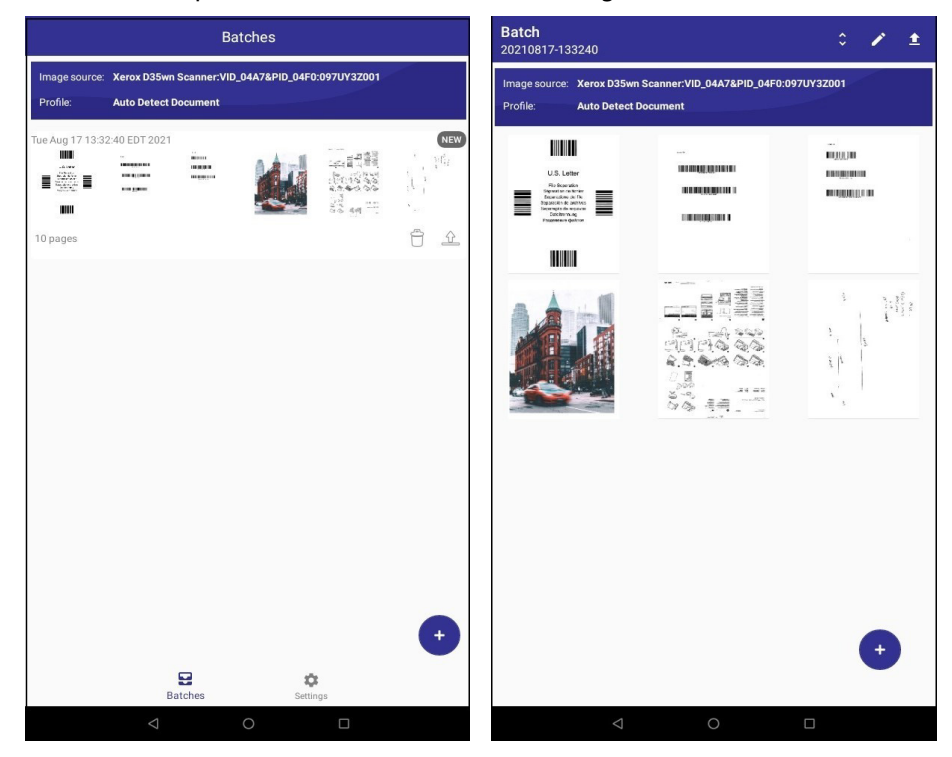

To quickly delete the whole batch that you just scanned, tap on  $\bigcirc$  on the batch's preview on the Batches page.

| Batches                   |                           |                                  |                 |                                                                                                    |  |
|---------------------------|---------------------------|----------------------------------|-----------------|----------------------------------------------------------------------------------------------------|--|
| Image source:<br>Profile: | Xerox D35w<br>Auto Detect | n Scanner:VIE<br>Document        | 0_04A7&PID_04F0 | ):097UY3Z001                                                                                                    |  |
| Tue Aug 17 13:3           | 2:40 EDT 2021             | ia<br>Marina<br>Marina<br>Marina |                 | All and a set of a set of a se |  |

To quickly export the whole batch that you just scanned, tap on  $\Delta$  on the batch's preview on the Batches page.

**Note:** If exporting for the first time, you may need to first grant permission for the app to export, and then export again.

| Batches                   |               |                           |               |                                                                                                    |  |
|---------------------------|---------------|---------------------------|---------------|----------------------------------------------------------------------------------------------------|--|
| Image source:<br>Profile: | Xerox D35w    | n Scanner:VIE<br>Document | _04A7&PID_04F | 0:097UY3Z001                                                                                                    |  |
| Fue Aug 17 13:3:          | 2:40 EDT 2021 | ini<br>Mariana<br>Mariana |               | 2011年1月1日<br>1月11日<br>1月111日<br>1月111日<br>1月111日<br>1月111日<br>1月111日<br>1月111日<br>1月1111<br>1月1111<br>1月1111<br>1月1111<br>1月1111<br>1月1111<br>1月11111<br>1月11111<br>1月11111<br>1月111111 |  |

On the Batch page, you can also tap on any of the documents in the batch and hold the tap for several seconds to bring up the following options:

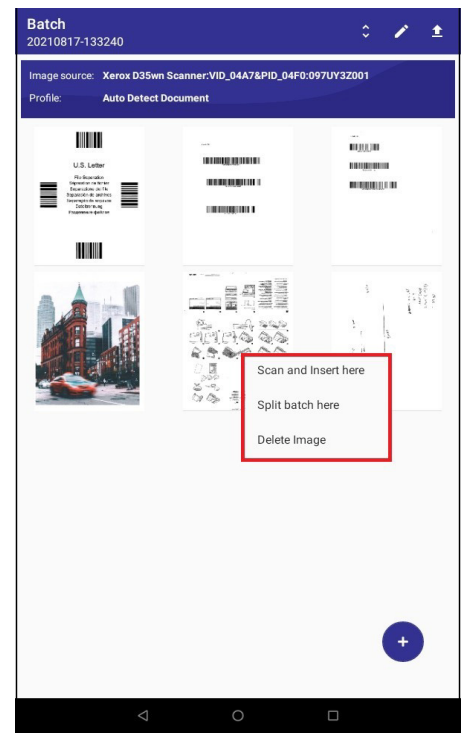

**Scan and insert here**—selecting this will immediately scan pages and insert them before the document you selected in the batch.

**Split batch here**—selecting this will split the batch starting at the document you selected. The document(s) split from the current batch will become a separate batch.

**Delete image**—selecting this will delete the image you selected.

## EDITING A BATCH

Once you are on the Batch page for a particular batch, you can modify the image settings of any of the documents.

- 1. On the Batch page, tap on 🧭.
- 2. Select the document that you want to modify, then tap on 📀 at the top right.

You can also select more than one document to modify at a time or tap  $\checkmark$  to modify all documents in the batch at once.

#### **Batch Image Settings**

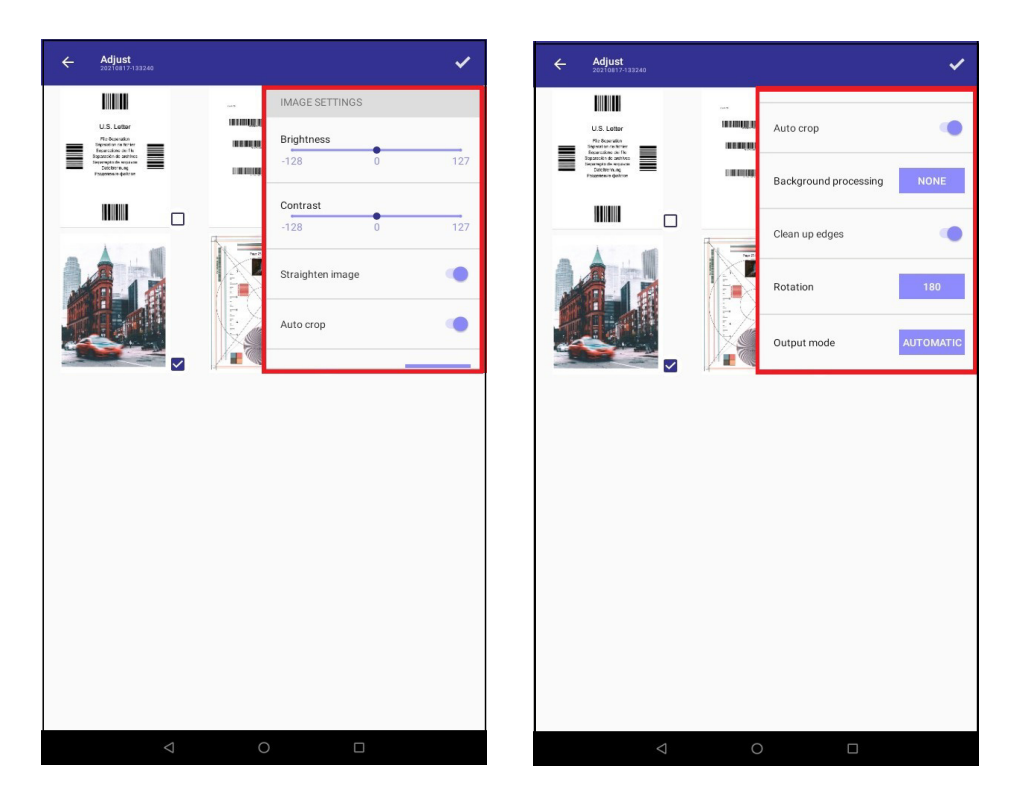

Brightness—adjusts the brightness level of the document.

**Contrast**—adjusts the contrast level of the document.

Straighten image—straightens the image if it is skewed.

Auto crop—automatically crops the document.

**Background processing**—smooths the background or removes the background. Select **NONE** if you do not want to apply background processing.

**Clean up edges**—removes any thin lines from around the edges of the final scan. This option will fill the margins of the image with the detected edge color.

**Rotation**—rotates the document by 90°, 180°, or 270°. Select **NONE** if you do not want to apply rotation. Select **AUTOMATIC** to allow the app to apply the right image rotation whenever you scan.

**Output mode**—adjusts the color mode of the document to black & white, gray, or color. Select **AUTOMATIC** to apply auto color detection.

#### Reordering a Batch

You can reorder the documents in a batch, which will also change the order in the final exported file.

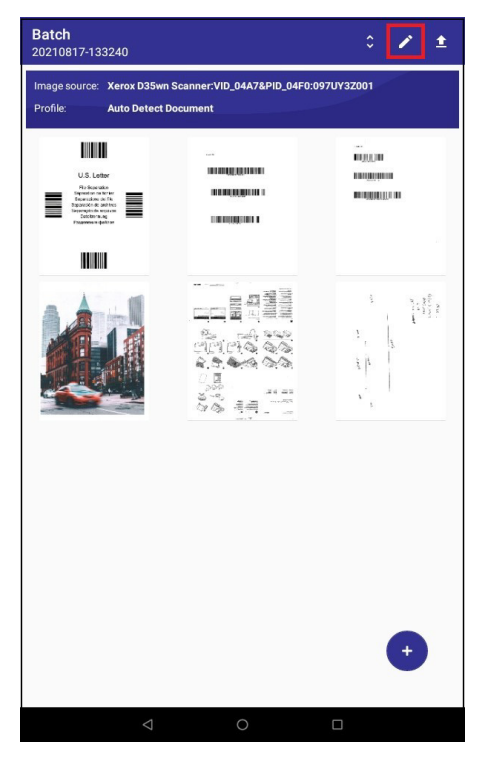

1. On the Batch page, tap on 🧭

2. Drag and drop the documents to the order you desire.

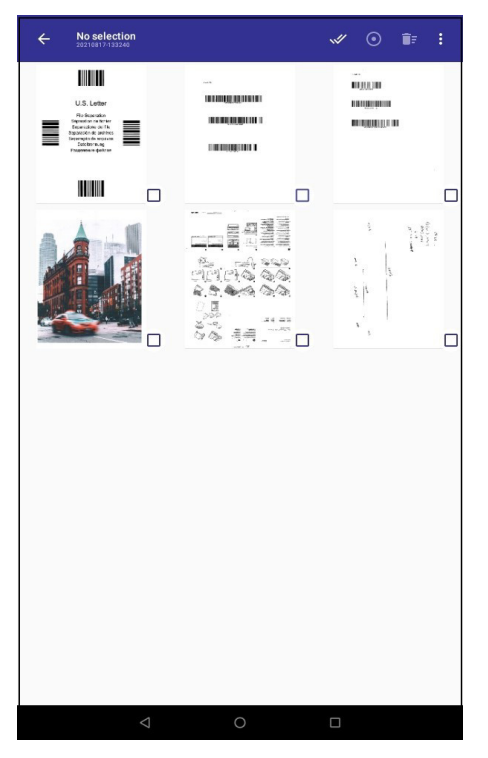

### Deleting Document(s) from a Batch

Deleting document(s) from a batch will delete them completely from the batch and app. If you want to simply exclude the document(s) from the exported file instead, go to Including/Excluding Pages.

- 1. Select the batch from the main UI.
- 2. On the Batch page, tap on 🧭
- 3. Select the document(s) that you want to delete.

You can also tap on 🛩 to select all.

4. Tap on 🗊.

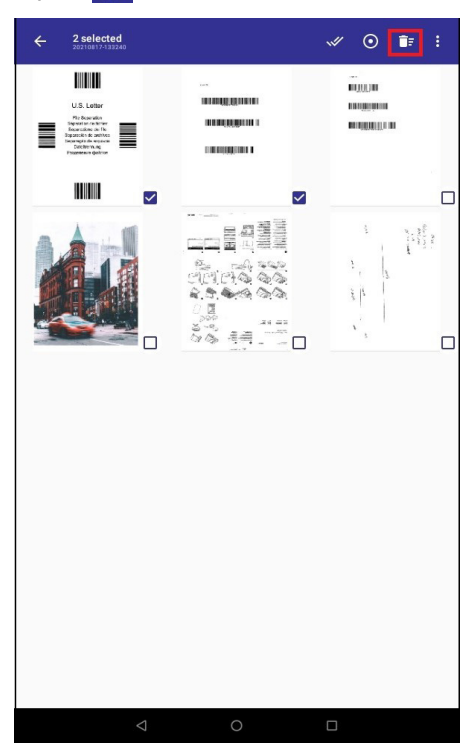

5. When the dialog box pops up asking you to confirm the deletion, select **YES**.

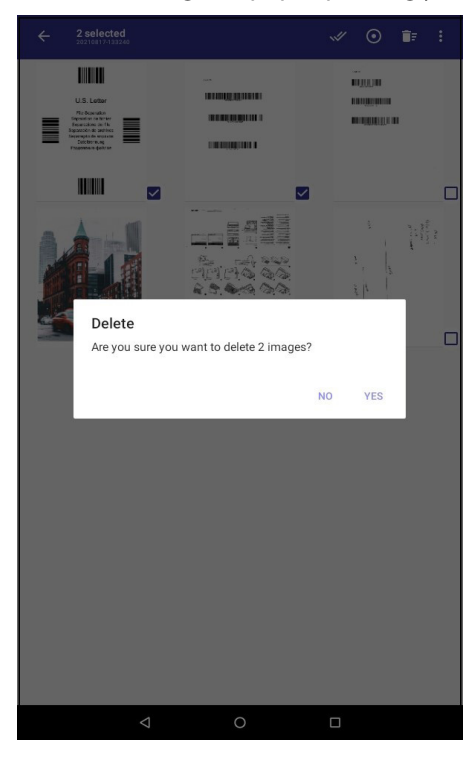

### Moving the Document(s) to a New Batch

You can move your document(s) from the batch to a new batch.

- 1. Select the batch from the main UI.
- 2. On the Batch page, tap on 🖍.
- 3. Select the document(s) that you want to move.

You can also tap on 🗹 if you want to select all the documents in the batch.

- 4. Tap on i at the top right.
- 5. Tap on **Move Selected**.

| ← 1 selected<br>20210824-134659 | Move Selected         |
|---------------------------------|-----------------------|
|                                 | Include/Exclude Pages |
|                                 |                       |

#### 6. Tap on **To a new batch**.

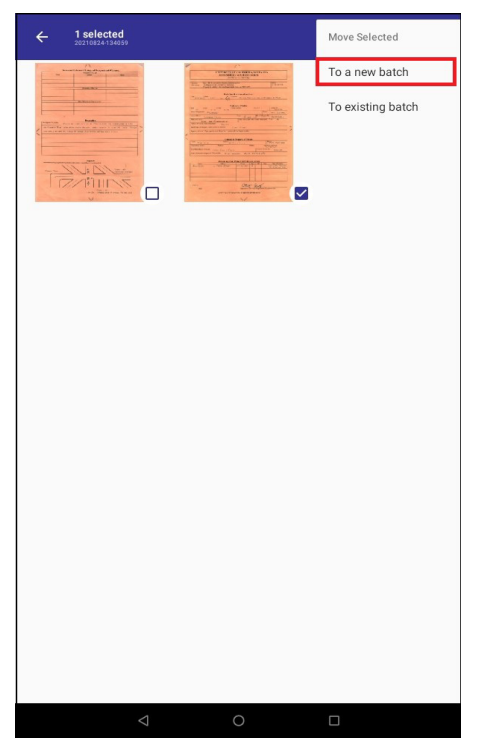

7. Tap on **YES** when the dialog box pops up asking you to confirm if you want to move the image(s).

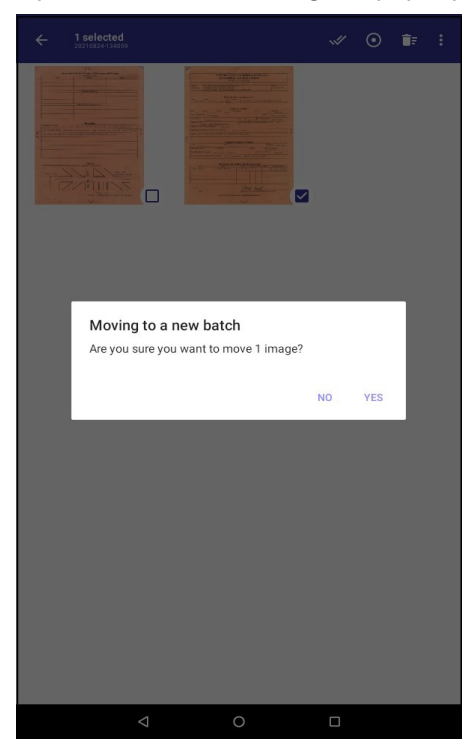

The image(s) that you moved should now appear in a new separate batch.

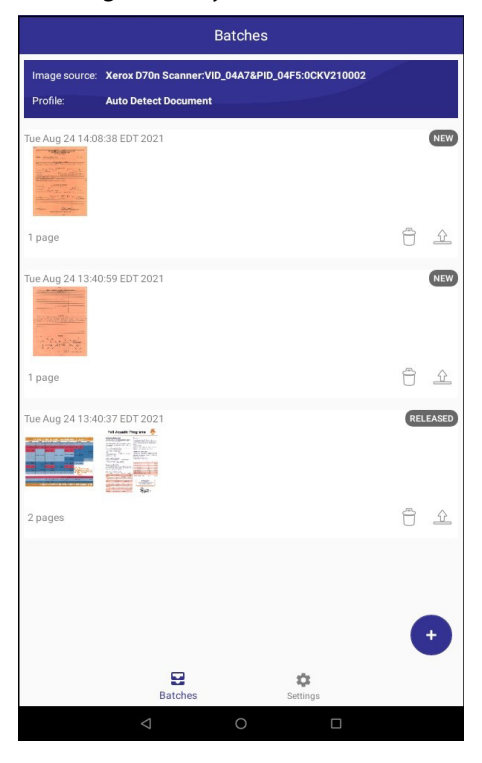

### Moving the Document(s) to an Existing Batch

You can move your document(s) from the batch to an existing batch.

- 1. Select the batch from the main UI.
- 2. On the Batch page, tap on 🗾.
- 3. Select the document(s) that you want to move.

You can also tap on 🗹 if you want to select all the documents in the batch.

- 4. Tap on i at the top right.
- 5. Tap on Move Selected.

| ← 1 selected |     | Move Selected         |
|--------------|-----|-----------------------|
|              |     | Include/Exclude Pages |
|              | < 0 |                       |

6. Tap on **To existing batch**.

| ← 1 selected | Move Sele  | cted     |
|--------------|------------|----------|
|              | To a new   | batch    |
|              | To existin | ig batch |
|              |            |          |
|              |            |          |
|              |            |          |
|              |            |          |
|              |            |          |
|              |            |          |
|              |            |          |
|              |            |          |
|              |            |          |
|              |            |          |
|              |            |          |
|              |            |          |
|              |            |          |
|              |            |          |
|              |            |          |
|              | <u> </u>   |          |
|              |            |          |

7. Select the batch that you want to move the document(s) to by tapping on the **MOVE HERE** button. The document(s) will appear in that batch.

| Select a batch               |   |                  |
|------------------------------|---|------------------|
| Tue Aug 24 14:08:38 EDT 2021 |   |                  |
| Tue Aug 24 13:40:59 EDT 2021 |   | NEV<br>MOVE HERE |
| Tue Aug 24 13:40:37 EDT 2021 |   |                  |
|                              |   |                  |
|                              |   |                  |
| $\bigtriangledown$           | 0 |                  |

### Including/Excluding Pages

You can choose whether to include or exclude certain documents from the batch to be included or excluded in the final exported file. Excluding the document(s) will not delete the document(s) from the app or the batch. Go to Deleting Document(s) from a Batch if you want to delete the document(s) completely from the app or batch.

- 1. Select the batch from the main Ul.
- 2. On the Batch page, tap on 🧖
- 3. Tap on i at the top right.
- 4. You can now see all the pages from the batch with the Included or Excluded button below them. If there's a document that you want to include in the exported file, tap on the Excluded button below the document to change it to Included. To exclude, tap on the Included button to change it to Excluded.

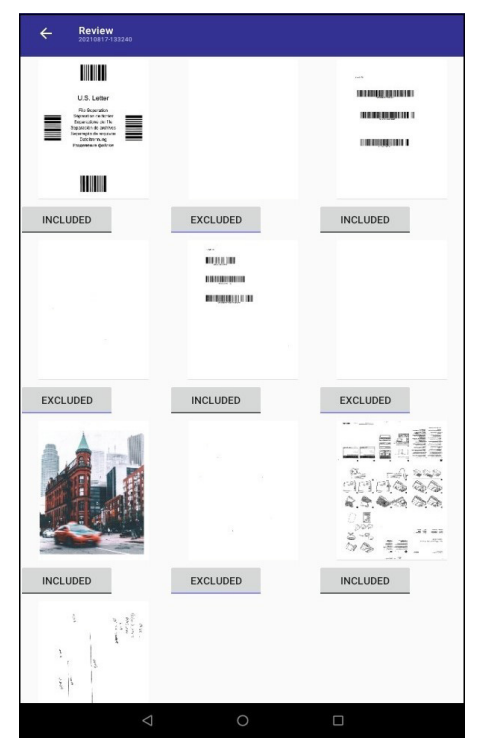

## EXPORTING A BATCH

1. Select the batch from the main UI.

2. On the Batch page, tap on 1

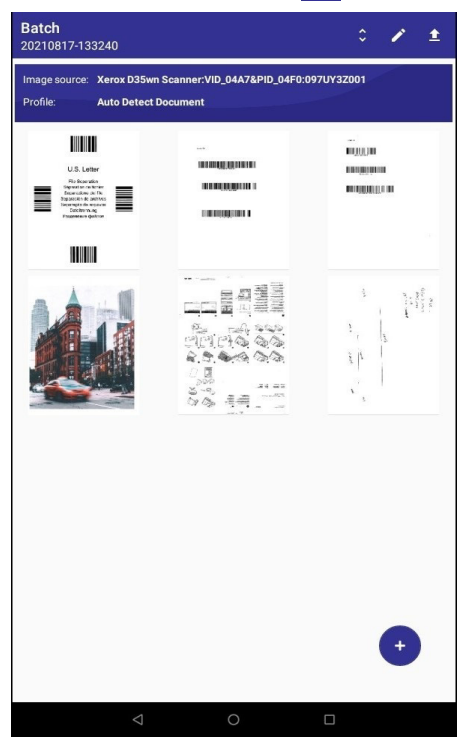

3. Select a format for your exported file.

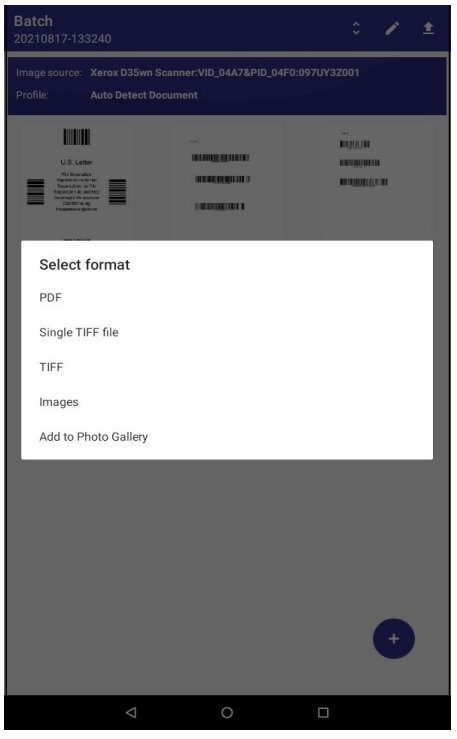

**PDF**—Exports the batch as a **.pdf** file format. This file format is often used for posting multiple page files to websites, sending via email, and permanent storage.

Single TIFF file—Exports a single document in the .tif file format. This file format is often used for photo

editing. When scanning in color, it produces a file of similar quality and size to a BMP file. However, when scanning in black & white, the TIFF compression produces the smallest file size of all the image types without losing image quality. TIFF also supports multi-page image files.

**TIFF**—Exports the batch as a **.tif** file format. This file format is often used for photo editing. When scanning in color, it produces a file of similar quality and size to a BMP file. However, when scanning in black & white, the TIFF compression produces the smallest file size of all the image types without losing image quality. TIFF also supports multi-page image files.

**Images**—Exports the batch as a **.jpg** file format. This file format is a common image format for transferring pictures electronically, such as posting to a website or sending via email since JPG image files are smaller than BMP and TIFF files.

Add to Photo Gallery—Exports the batch to the photo gallery on your mobile device.

# USER-DEFINED PROFILES

When scanning documents, there are various settings that automatically apply to your scanned document when scanned. A scan profile is the agglomeration of these settings and are traditional scanning standards. However, user-defined profiles are scan profiles that have settings customized by you. The user-defined profiles are also easily accessible on the main UI with the standard scan profiles.

### Adding a User-Defined Profile

1. Go to Settings.

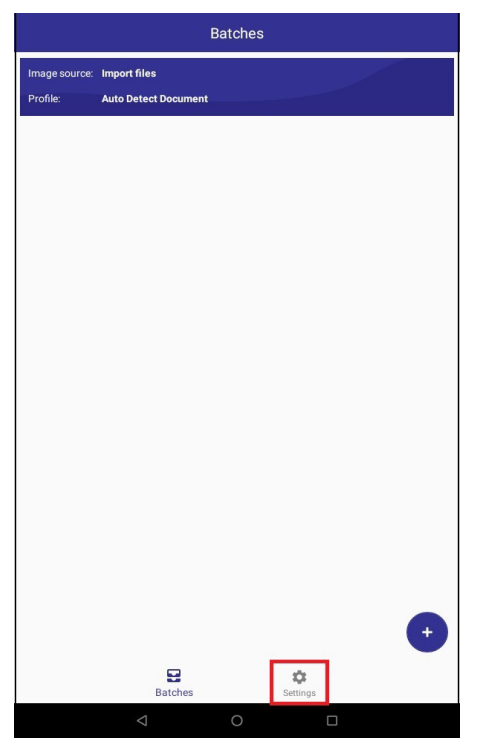

#### 2. Tap on User-defined profiles.

| Settings                                                 |   |
|----------------------------------------------------------|---|
| SCANNER                                                  |   |
| Select a scanner                                         |   |
| User-defined profiles                                    |   |
| Lock the scanner before scan                             | • |
| APP LANGUAGE                                             |   |
| English                                                  |   |
| BATCH AUTO DELETE                                        |   |
| Never                                                    | ~ |
| After release (print, email, etc)                        | 4 |
| Prompt                                                   | ~ |
| SHOW PAGE NUMBER                                         |   |
| Off                                                      | ~ |
| Sequential<br>Use batch position as page number          | ~ |
| From original document<br>Sheet number for scanned pages | ~ |
| Help                                                     |   |
| Batches Settings                                         |   |
|                                                          |   |

3. Tap on the +.

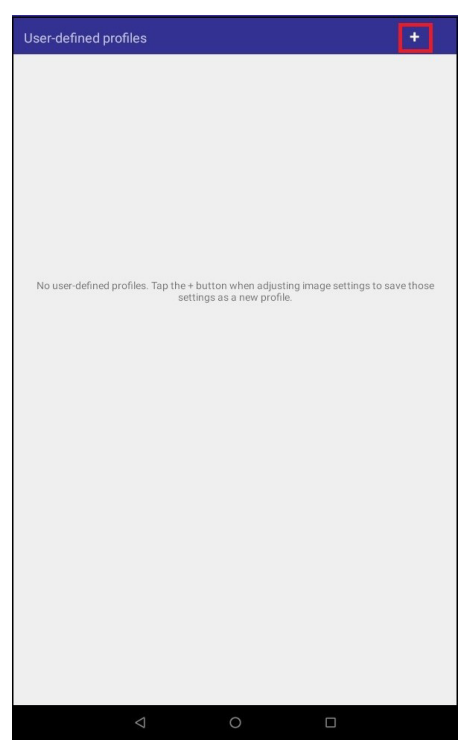

4. Select a starting point for your profile.

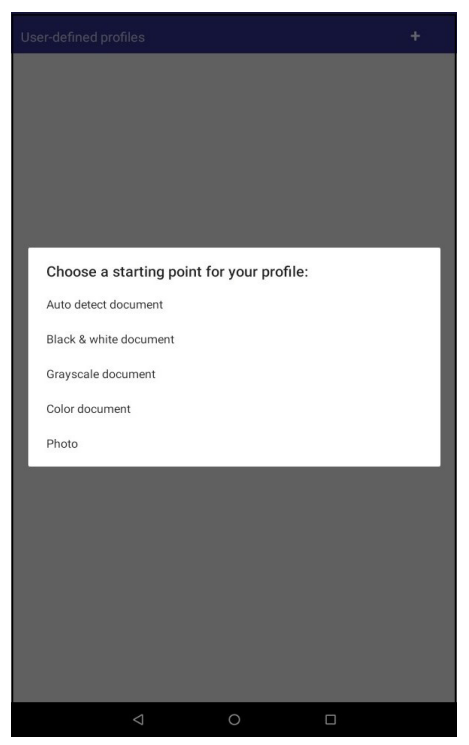

5. Create a profile name for your profile.

| Profile settings                                           |                           | SAVE            |
|------------------------------------------------------------|---------------------------|-----------------|
| Þrofile name                                               |                           |                 |
| SCANNER SETTINGS                                           |                           |                 |
| Detect double feeds<br>Stop scanning double feed detected. |                           | ۰               |
| Color correction                                           |                           | ۰               |
| Remove blank pages                                         |                           | ۰               |
| These settings are only used when scannin                  | g from a scanner that sup | ports them.     |
| IMAGE SETTINGS                                             |                           |                 |
| Brightness                                                 |                           |                 |
| -128                                                       | 0                         | 127             |
| Contrast                                                   |                           |                 |
| -128                                                       | 0                         | 127             |
| Straighten image                                           |                           | ۲               |
| Auto crop                                                  |                           |                 |
| Background processing                                      | RE                        | MOVE BACKGROUND |
| Clean up edges                                             |                           | ۲               |
| $\bigtriangledown$                                         | 0                         |                 |

6. Select and/or modify the settings for your profile. Go to Profile Settings to learn about each setting.

| Profile settings                                        |                                | SAVE              |
|---------------------------------------------------------|--------------------------------|-------------------|
| Profile name 1                                          |                                |                   |
| SCANNER SETTINGS                                        |                                |                   |
| Detect double feeds<br>Stop scanning double feed detect | ied.                           |                   |
| Color correction                                        |                                | •                 |
| Remove blank pages                                      |                                | ۲                 |
| These settings are only used whe                        | n scanning from a scanner that | supports them.    |
| IMAGE SETTINGS                                          |                                |                   |
| Brightness                                              |                                |                   |
| -128                                                    | 0                              | 127               |
| Contrast                                                |                                |                   |
| -128                                                    | 0                              | 127               |
| Straighten image                                        |                                | ۲                 |
| Auto crop                                               |                                | ۰                 |
| Background processing                                   |                                | REMOVE BACKGROUND |
| Clean up edges                                          |                                | ۲                 |
| 4                                                       | 0                              | Π                 |

7. Tap on **SAVE** when you are done selecting your settings.

Your profile should now appear in the list of user-defined profiles in Settings.

| User-defined profiles |   | +   |
|-----------------------|---|-----|
| Profile name 1        |   | × 1 |
| Sample profile        |   | × = |
|                       |   |     |
|                       |   |     |
|                       |   |     |
|                       |   |     |
|                       |   |     |
|                       |   |     |
|                       |   |     |
|                       |   |     |
|                       |   |     |
|                       |   |     |
|                       | 0 |     |

Your profile is also easily accessible on the main UI when you select a profile before scanning your documents.

| Select a profile                                                     |
|----------------------------------------------------------------------|
| STANDARD PROFILES                                                    |
| Auto detect document                                                 |
| Black & white document                                               |
| Grayscale document                                                   |
| Color document                                                       |
| Photo                                                                |
| USER-DEFINED PROFILES                                                |
| Profile Name 1                                                       |
| Sample profile                                                       |
| You can create and manage user-defined profiles in <u>Settings</u> . |
|                                                                      |
|                                                                      |
|                                                                      |
|                                                                      |
|                                                                      |
|                                                                      |
|                                                                      |
|                                                                      |
|                                                                      |
|                                                                      |
|                                                                      |
|                                                                      |

## PROFILE SETTINGS

| Profile settings                                          |                      | SAVE                   |
|-----------------------------------------------------------|----------------------|------------------------|
| Profile name                                              |                      |                        |
| SCANNER SETTINGS                                          |                      |                        |
| Detect double feeds<br>Stop scanning double feed detected |                      | ۰                      |
| Color correction                                          |                      | ۰                      |
| Remove blank pages                                        |                      | ۲                      |
| These settings are only used when s                       | canning from a scann | er that supports them. |
| IMAGE SETTINGS                                            |                      |                        |
| Brightness                                                |                      |                        |
| -128                                                      | 0                    | 127                    |
| Contrast                                                  |                      |                        |
| -128                                                      | 0                    | 127                    |
| Straighten image                                          |                      | ۰                      |
| Auto crop                                                 |                      | ۲                      |
| Background processing                                     |                      | REMOVE BACKGROUND      |
| Clean up edges                                            |                      | •                      |
| $\bigtriangledown$                                        | 0                    |                        |

#### Scanner Settings

The following settings are only used when scanning from a scanner that supports them.

**Detect double feeds**—detects when two or more pages are fed through the scanner at the same time.

**Color correction**—uses the scanner's default Gamma table, which has been calibrated to produce the best quality color results for your scanner.

**Remove blank pages**—marks blank pages as "excluded" and excludes them from showing in your batch and from your final exported file. To show blank pages in your batch and to include them in your final exported file, go to Including/Excluding Pages.

#### Image Settings

Brightness—adjusts the brightness level of the document.

**Contrast**—adjusts the contrast level of the document.

Straighten image—lets the scanner automatically determine if a page is skewed, then straightens its image.

Auto crop—lets the scanner automatically determine the size of the item being scanned.

**Background processing**—smooths the background or removes the background. Select **NONE** if you do not want to apply background processing.

**Clean up edges**—removes any thin lines from around the edges of the final scan. This option will fill the margins of the image with the detected edge color.

**Rotation**—rotates the document by 90°, 180°, or 270°. Select **NONE** if you do not want to apply rotation. Select **AUTOMATIC** to allow the app to apply the right image rotation whenever you scan.

**Output mode**—adjusts the color mode of the document to black & white, gray, or color. Select **AUTOMATIC** to apply auto color detection.

## MODIFYING AN EXISTING USER-DEFINED PROFILE

You can make changes to a user-defined profile that you created.

- 1. Go to Settings.
- 2. Select User-defined profiles.
- 3. Tap on 🧭 beside the profile that you want to modify.
- 4. Make your changes to the profile settings.
- 5. Tap on SAVE when you are done.

### DELETING AN EXISTING USER-DEFINED PROFILE

- 1. Go to Settings.
- 2. Select User-defined profiles.
- 3. Tap on **beside the profile that you want to delete.**

# S ETTINGS

## MOBILE CAPTURE SETTINGS

You can manage your settings for Mobile Capture at any time by tapping on **Settings** in the home screen.

| Settings                                                 |    |
|----------------------------------------------------------|----|
| SCANNER                                                  |    |
| Select a scanner                                         |    |
| User-defined profiles                                    |    |
| Lock the scanner before scan                             |    |
| APP LANGUAGE                                             |    |
| English                                                  |    |
| BATCH AUTO DELETE                                        |    |
| Never                                                    | ~  |
| After release (print, email, etc)                        | ~  |
| Prompt                                                   |    |
| SHOW PAGE NUMBER                                         |    |
| Off                                                      | ~  |
| Sequential                                               |    |
| Use batch position as page number                        |    |
| From original document<br>Sheet number for scanned pages | ~  |
| Help                                                     |    |
| 9 🗘                                                      |    |
| Batches Settin                                           | gs |

### Scanner

Select a scanner—allows you to set the scanner (local or cloud) that will launch automatically when you initiate a scan.

**User-defined profiles**—allows you to add user-defined profiles or modify your existing user-defined profiles. See User-Defined Profiles to learn more.

**Lock the scanner before scan**—allows you to lock the scanner before scan so that no one else can scan to your scanner at the same time, avoiding others from interfering with your scanning process.

### App Language

This setting allows you to set the language of the app. Tap to select a language from the dropdown menu.

### Batch Auto Delete

These settings allow you to set whether your batches automatically delete every time you export them.

**Never**—sets the app to never delete your batches after exporting them.

After release (print, email, etc.)—sets to automatically delete your batches after they are exported, regardless of the format you select.

**Note:** When enabling this setting, batches will automatically delete even if you cancel the export to the following destinations: pdf, single tiff, tiff, and image.

**Prompt**—sets a message to prompt you, after the batch is exported, to confirm whether to delete the batch.

### Show Page Number

These settings allow you to set how you want to view page numbers on your batch when looking on the app.

Off—sets the page numbers to not be shown on your batches.

**Sequential**—sets the page numbers to be shown in sequential order even if you reorder the pages.

**From original document**—sets the page numbers to be shown based on the order you scanned them in, and will indicate whether the page is the back side of page, even if you reorder the pages.

## SCANNER SETTINGS IN WEBMANAGER

You can also manage scanner settings in WebManager.

### Change Scanner Name

- 1. Make sure that the scanner and computer are connected on the same network. Refer to the Scanner user guide.
- 2. Access the settings on your scanner.
- 3. Select **Information** from the Menu, then select **LAN**. The IP address should appear on the scanner screen.
- 4. Open a browser on your computer and type the IP address in the search bar. WebManager should appear on your browser.

5. Click the **Login** button at the top right, then log in with the following credentials.

Login Name: admin Password: admin

6. From the WebManager menu, select **VAST Network**, then **Local**.

| Menu              |                      |                                     |             |  |  |
|-------------------|----------------------|-------------------------------------|-------------|--|--|
| Information       | I WAIN Direct >> Sca | IWAIN Direct >> Scanner Description |             |  |  |
| VAST Network      |                      |                                     |             |  |  |
| Local             | Scanner Description: | Xerox D70n Scanner B099             | 30610600003 |  |  |
| Cloud             |                      |                                     |             |  |  |
| Advanced Security |                      |                                     |             |  |  |
| Device Management |                      |                                     |             |  |  |
| Network           |                      |                                     |             |  |  |
| Host Name         |                      |                                     |             |  |  |
| Wired             |                      |                                     |             |  |  |
| Wireless          |                      |                                     |             |  |  |
| Security Setup    |                      |                                     |             |  |  |
| Support           |                      |                                     |             |  |  |

7. Enter the new name of your scanner in the Scanner Description field.

### Connect to Cloud

These settings allow you to register your scanner to the cloud server in order to scan through the cloud.

Go to Registering Through Scanner and WebManager for steps to connect your scanner to the cloud with WebManager.

### Advanced Security

These settings allow you to:

- Add a digital signature
- Delete a digital signature
- Add a password encryption
- Delete a password encryption
- Add a public key encryption profile
- Delete a public key encryption profile

#### Add a digital signature

| Menu              | VAST Network >> Advanced Security                            |
|-------------------|--------------------------------------------------------------|
| Information       |                                                              |
| VAST Network      | Digital Signatures Password Encryption Public Key Encryption |
| Local             |                                                              |
| Cloud             | Action: New Delete                                           |
| Advanced Security | Default Name                                                 |
| Device Management | Scanner Signature                                            |
| Network           | < << Page 1 (1 / 1) >> >                                     |
| Host Name         |                                                              |
| Wired             |                                                              |
| Wireless          |                                                              |
| Security Setup    |                                                              |
| Support           |                                                              |

- 1. From the menu go to the **VAST Network** tab.
- 2. Then from its sub menu, go to the **Advanced Security** tab.
- 3. Go to the **Digital Signatures** tab.
- 4. Click New.
- 5. Enter a signature name, this is how it will be displayed in the **Digital Signature** window.

| Menu              |                             | Insturo               | Unload | Back |
|-------------------|-----------------------------|-----------------------|--------|------|
| Information       | VAST Network >> Digital Sig | Juature               | opiodd | Duck |
| VAST Network      |                             |                       |        |      |
| Local             | Name:                       |                       |        |      |
| Cloud             | Signature (PKS #12) File:   | Choose File No file c | hosen  |      |
| Advanced Security | Password:                   |                       |        |      |
| Device Management |                             |                       |        |      |
| vetwork           |                             |                       |        |      |
| Host Name         |                             |                       |        |      |
| Wired             |                             |                       |        |      |
| Wireless          |                             |                       |        |      |
| Security Setup    |                             |                       |        |      |
| Support           |                             |                       |        |      |

- 6. Select a PKS #12 file from your PC.
- 7. Enter a password to protect your digital signature.
- 8. Click Upload. If successful your new digital signature will be displayed in the Digital Signatures window.

#### Delete a digital signature

| Menu              | VAST Network >> Advanced Security                            |
|-------------------|--------------------------------------------------------------|
| Information       |                                                              |
| VAST Network      | Digital Signatures Password Encryption Public Key Encryption |
| Local             |                                                              |
| Cloud             | Action: New Delete                                           |
| Advanced Security | Default Name                                                 |
| Device Management | Scanner Signature                                            |
| Network           | <                                                            |
| Host Name         |                                                              |
| Wired             |                                                              |
| Wireless          |                                                              |
| Security Setup    |                                                              |
| Support           |                                                              |

- 1. From the menu go to the **VAST Network** tab.
- 2. Then from its sub menu, go to the **Advanced Security** tab.
- 3. Go to the **Digital Signatures** tab.
- 4. Click on the digital signature you wish to remove. It will be highlighted.
- 5. Click **Delete**.

**Note:** This cannot be undone.

#### Add a password encryption

| Menu              | VAST Network >> Advanced Security                                                                                                    |                     |                       |      |
|-------------------|----------------------------------------------------------------------------------------------------|---------------------|-----------------------|------|
| Information       | The first first fi |                     |                       |      |
| VAST Network      | Digital Signatures                                                                                                    | Password Encryption | Public Key Encryption |      |
| Local             |                                                                                                    |                     | -                     |      |
| Cloud             | Action: New Delete                                                                                                    |                     |                       |      |
| Advanced Security | Name                                                                                                    |                     |                       |      |
| evice Management  | password                                                                                                    |                     |                       |      |
| work              |                                                                                                    |                     | < << Page 1 (1 / 1)   | >> > |
| st Name           | L                                                                                                    |                     |                       |      |
| Vired             |                                                                                                    |                     |                       |      |
| Wireless          |                                                                                                    |                     |                       |      |
| Security Setup    |                                                                                                    |                     |                       |      |
| ipport            |                                                                                                    |                     |                       |      |

- 1. From the menu go to the **VAST Network** tab.
- 2. Then from its sub menu, go to the **Advanced Security** tab.
- 3. Go to the **Password Encryption** tab.
- 4. Click New.

5. Enter a name for the password encryption, this is how it will be displayed in the **Password Encryption** window.

| _                 |                       |                        | -    |      |
|-------------------|-----------------------|------------------------|------|------|
| motion            | VAST Network >> Passw | ord Encryption Profile | Save | Back |
| ST Network        |                       |                        |      |      |
| Local             | Name:                 |                        |      |      |
| Cloud             | User Password:        |                        |      |      |
| Advanced Security | Owner Password:       |                        |      |      |
| e Management      |                       |                        |      |      |
| ork               |                       |                        |      |      |
| ost Name          |                       |                        |      |      |
| red               |                       |                        |      |      |
| reless            |                       |                        |      |      |
| curity Setup      |                       |                        |      |      |
| ort               |                       |                        |      |      |

- 6. Enter a User Password. This will be the password required to view the scanned files.
- 7. Enter a **Owner Password**. This will be the password required to edit the scanned files.
- 8. Click **Save**. If successful your new password encryption name will be displayed in the **Password Encryption** window.

#### Delete a password encryption

| Menu              | VAST Network >> Advanced Security |                     |                       |      |
|-------------------|-----------------------------------|---------------------|-----------------------|------|
| Information       |                                   |                     |                       |      |
| VAST Network      | Digital Signatures                | Password Encryption | Public Key Encryption |      |
| Local             |                                   |                     |                       |      |
| Cloud             | Actional New Delete               |                     |                       |      |
| Advanced Security | Name                              |                     |                       |      |
| Device Management | password                          |                     |                       |      |
| Network           |                                   |                     | < < Page 1 (1 / 1)    | >> > |
| Host Name         |                                   |                     |                       |      |
| Wired             |                                   |                     |                       |      |
| Wireless          |                                   |                     |                       |      |
| Security Setup    |                                   |                     |                       |      |
| Jupport           |                                   |                     |                       |      |

- 1. From the menu go to the **VAST Network** tab.
- 2. Then from its sub menu, go to the Advanced Security tab.
- 3. Go to the **Password Encryption** tab.
- 4. Click on the password encryption you wish to remove. It will be highlighted.
- 5. Click **Delete**.

Note: This cannot be undone.

#### Add a public key encryption profile

| Menu              | VAST Network >> Advanced Security                            |
|-------------------|--------------------------------------------------------------|
| Information       |                                                              |
| VAST Network      | Digital Signatures Password Encryption Public Key Encryption |
| Local             |                                                              |
| Cloud             | Action: New Delete I                                         |
| Advanced Security | Name                                                         |
| evice Management  | Scanner Public Key Profile                                   |
| work              | < << Page 1 (1 / 1) >> >                                     |
| lost Name         |                                                              |
| Vired             |                                                              |
| Wireless          |                                                              |
| Security Setup    |                                                              |
| pport             |                                                              |

- 1. From the menu go to the VAST Network tab.
- 2. Then from its sub menu, go to the **Advanced Security** tab.
- 3. Go to the **Public Key Encryption** tab.
- 4. Click New.
- 5. Enter a name, this is how it will be displayed in the **Public Key Encryption** window.

| Menu              | VAST Network >> Public Key Encryption Profile Upload |                        |       | Back |
|-------------------|------------------------------------------------------|------------------------|-------|------|
| Information       |                                                      | ••                     |       |      |
| VAST Network      |                                                      |                        |       |      |
| Local             | Name:                                                |                        |       |      |
| Cloud             | Base-64/DER encoded (.CER) File:                     | Choose File No file cl | hosen |      |
| Advanced Security |                                                      |                        |       |      |
| Device Management |                                                      |                        |       |      |
| Network           |                                                      |                        |       |      |
| Host Name         |                                                      |                        |       |      |
| Wired             |                                                      |                        |       |      |
| Wireless          |                                                      |                        |       |      |
| Security Setup    |                                                      |                        |       |      |
| Support           |                                                      |                        |       |      |

- 6. Select a .CER file from your PC.
- 7. Click **Upload**.
- 8. If successful, the new public key encryption profile will appear in the **Public Key Encryption** window.

#### Delete a public key encryption profile

| au               | VAST Network >> Advanced Security                            |
|------------------|--------------------------------------------------------------|
| formation        |                                                              |
| ST Network       | Digital Signatures Password Encryption Public Key Encryption |
| ocal             |                                                              |
| oud              | Action: New Delete                                           |
| dvanced Security | Name                                                         |
| Management       | Scanner Public Key Profile                                   |
|                  | < << Page 1 (1 / 1) >> >> >>                                 |
| ame              |                                                              |
| ed               |                                                              |
| reless           |                                                              |
| rity Setup       |                                                              |
| ort              |                                                              |

- 1. From the menu go to the **VAST Network** tab.
- 2. Then from its sub menu, go to the **Advanced Security** tab.
- 3. Go to the **Public Key Encryption** tab.
- 4. Click on the public key encryption profile you wish to remove. It will be highlighted.
- 5. Click **Delete**.

**Note:** This cannot be undone.

# APPENDIX A: COPY REGULATIONS

## UNITED STATES

Congress, by statute, has forbidden the reproduction of the following subjects under certain circumstances. Penalties of fine or imprisonment may be imposed on those guilty of making such reproductions.

1. Obligations or Securities of the United States Government, such as:

| Certificates of Indebtedness | National Bank Currency  | Coupons from Bonds    |
|------------------------------|-------------------------|-----------------------|
| Federal Reserve Bank Notes   | Silver Certificates     | Gold Certificates     |
| United States Bonds          | Treasury Notes          | Federal Reserve Notes |
| Fractional Notes             | Certificates of Deposit | Paper Money           |

Bonds and Obligations of certain agencies of the government, such as FHA, etc.

Bonds. (U.S. Savings Bonds may be photographed only for publicity purposes in connection with the campaign for the sale of such bonds.)

Internal Revenue Stamps. (If it is necessary to reproduce a legal document on which there is a canceled revenue stamp, this may be done provided the reproduction of the document is performed for lawful purposes.)

Postage Stamps, canceled or uncanceled. (For philatelic purposes, Postage Stamps may be photographed, provided the reproduction is in black and white and is less than 75% or more than 150% of the linear dimensions of the original.)

Postal Money Orders.

Bills, Checks, or Drafts of money drawn by or upon authorized officers of the United States.

Stamps and other representatives of value, of whatever denomination, which have been or may be issued under any Act of Congress.

- 2. Adjusted Compensation Certificates for Veterans of the World Wars.
- 3. Obligations or Securities of any Foreign Government, Bank, or Corporation.
- 4. Copyrighted material, unless permission of the copyright owner has been obtained or the reproduction falls within the "fair use" or library reproduction rights provisions of the copyright law. Further information of these provisions may be obtained from the Copyright Office, Library of Congress, Washington, D.C. 20559. Ask for Circular R21.
- 5. Certificates of Citizenship or Naturalization. (Foreign Naturalization Certificates may be photographed.)

- 6. Passports. (Foreign Passports may be photographed.)
- 7. Immigration Papers.
- 8. Draft Registration Cards.
- 9. Selective Service Induction Papers that bear any of the following Registrant's information:

| Earnings or Income        | Dependency Status            | Court Record |
|---------------------------|------------------------------|--------------|
| Previous military service | Physical or mental condition |              |

Exception: U. S. Army and Navy discharge certificates may be photographed.

- 10. Badges, Identification Cards, Passes, or Insignia carried by military personnel, or by members of the various Federal Departments, such as FBI, Treasury, etc. (unless photograph is ordered by the head of such department or bureau.)
- 11. Reproducing the following is also prohibited in certain states: Automobile Licenses Drivers' Licenses Automobile Certificates of Title.

The above list is not all inclusive, and no liability is assumed for its completeness or accuracy. In case of doubt, consult your attorney.

## CANADA

Parliament, by statute, has forbidden the reproduction of the following subjects under certain circumstances. Penalties of fines or imprisonment may be imposed on those guilty of making such copies.

- 1. Current bank notes or current paper money.
- 2. Obligations or securities of a government or bank.
- 3. Exchequer bill paper or revenue paper.
- 4. The public seal of Canada or of a province, or the seal of a public body or authority in Canada, or of a court of law.
- 5. Proclamations, orders, regulations or appointments, or notices thereof (with intent to falsely cause same to purport to have been printed by the Queen's Printer for Canada, or the equivalent printer for a province).
- 6. Marks, brands, seals, wrappers or designs used by or on behalf of the Government of Canada or of a province, the government of a state other than Canada or a department, board, Commission or agency established by the Government of Canada or of a province or of a government of a state other than Canada.
- 7. Impressed or adhesive stamps used for the purpose of revenue by the Government of Canada or of a province or by the government of a state other than Canada.
- 8. Documents, registers or records kept by public officials charged with the duty of making or issuing certified copies thereof, where the reproduction falsely purports to be a certified copy thereof.
- 9. Copyrighted material or trademarks of any manner or kind without the consent of the copyright or trademark owner.

The above list is provided for your convenience and assistance, but it is not all inclusive, and no liability is assumed for its completeness or accuracy. In case of doubt, consult your solicitor.

## OTHER COUNTRIES

Copying certain documents may be illegal in your country. Penalties of fine or imprisonment may be imposed on those found guilty of making such reproductions.

- Currency notes
- Bank notes and cheques
- Bank and government bonds and securities
- Passports and identification cards
- Copyright material or trademarks without the consent of the owner
- Postage stamps and other negotiable instruments

**Note:** this list is not inclusive and no liability is assumed for either its completeness or accuracy. In case of doubt, contact your legal counsel.

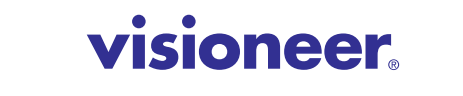

INTELLIGENT SCANNING SOLUTIONS